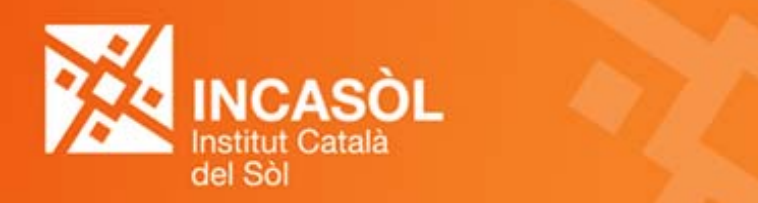

# Archivo de ayuda para el ingreso de la fianza · Modelo 2

# Trámite online

A continuación encontrará las capturas de pantalla con textos explicativos del trámite online "Depósito de Fianza", desde el primer apartado, grabación del documento de autoliquidación de la fianza Modelo 2, hasta el envío de la documentación y el pago.

Este trámite se efectúa desde el portal de Fianzas de alquileres de INCASÒL apartado Deposita tu fianza

#### incasol.gencat.cat Generalitat de Catalunya gencat.cat ca Institut Català del Sòl INCASÒL Inicio Servicios y trámites Actualidad Contacto Lo más consultado incasol.gencat.cat Portal comercial Fianzas de alquileres a Contratación Vivienda protegida Comercial Actualidad Fianzas de alquileres hŋ Finalitzen les obres de restau de la muralla de la vila vella de Tossa de Mar 16/03/2018 Presentació del vídeo comercial de l'INCASÒL a MIPIM 15/03/2018 Dia Internacional de les Dones 08/03/2018 Sigue la actualidad en: 💟 🔊 Más noticias Finalitzen les obres de restauració de la muralla de la vila vella de Tossa de Mar ....

# Dirección web:

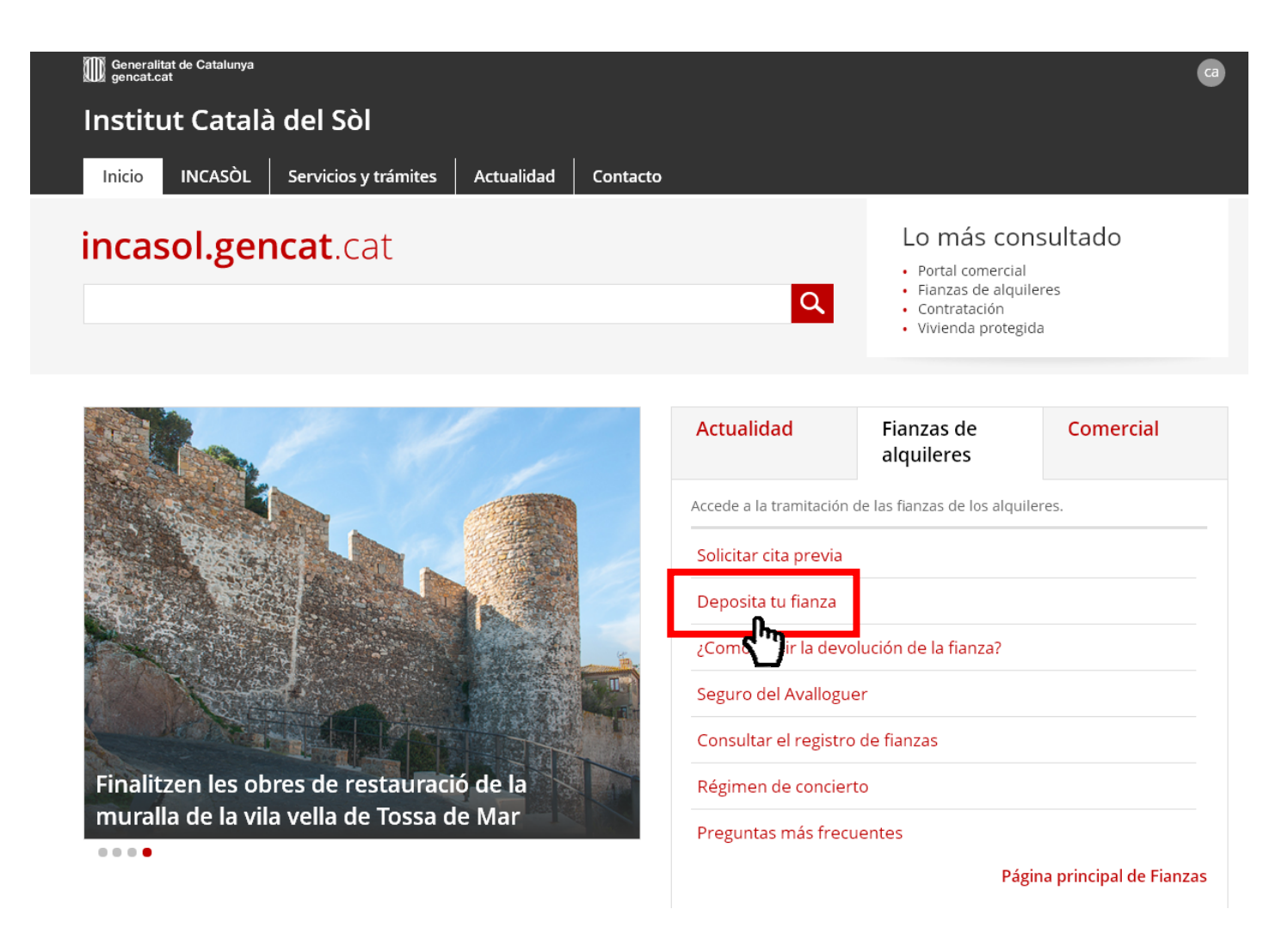

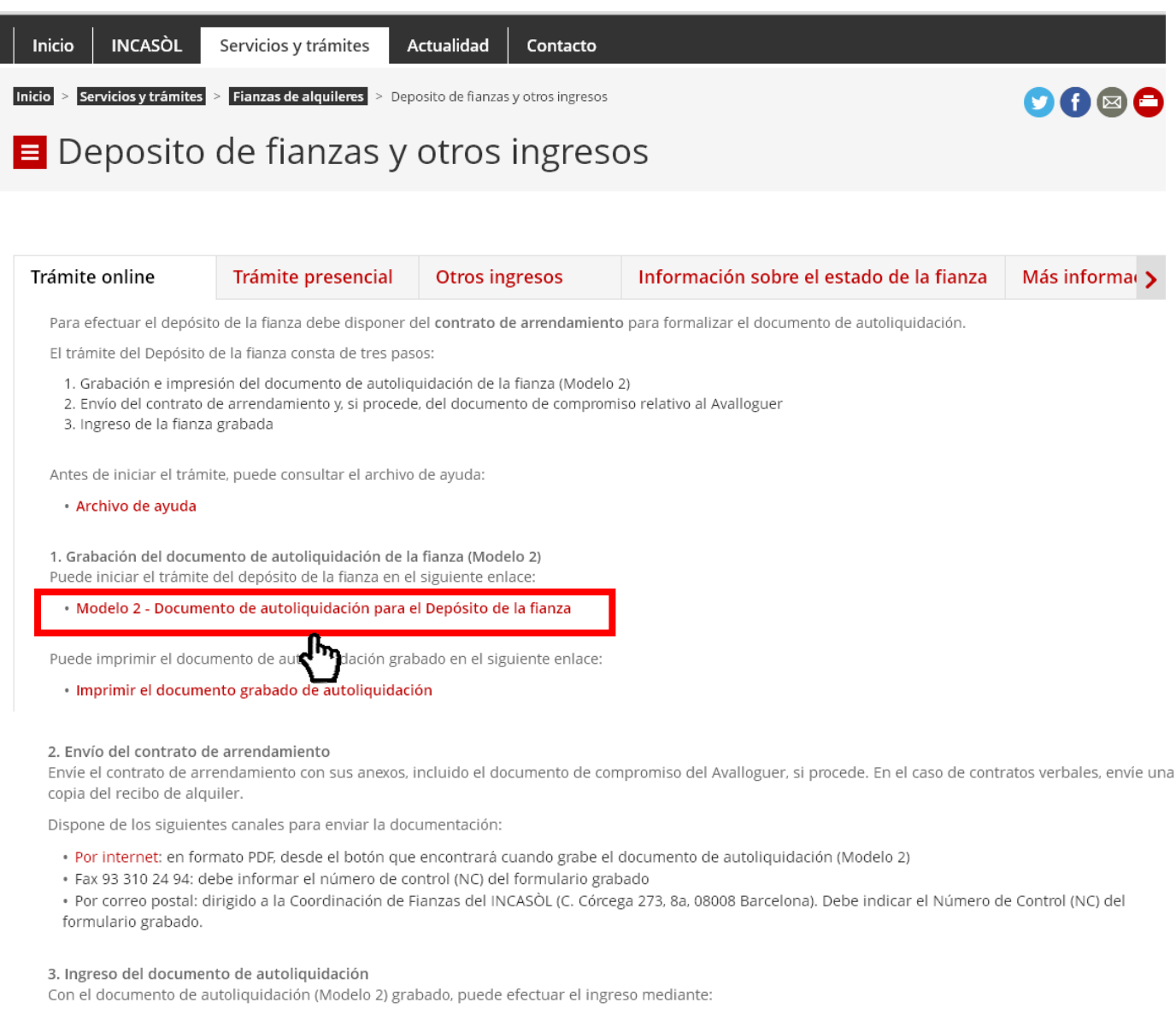

- Banca online de CaixaBank (Línea Abierta), Banc Sabadell, BBVA y Bankia
- Tarieta de crédito o débito vía web
- Cajeros de CaixaBank (Servicaixa), Banc Sabadell, BBVA y Bankia
- Efectivo, en las oficinas de Banc Sabadell, BBVA y Bankia

• Tarjeta de crédito o débito (sólo particulares), cheque bancario o talón conformado en la Coordinación de Fianzas del INCASÒL (C. Córcega 273, 8a, 08008 Barcelona). Debe solicitar Cita Previa.

Puede acceder al pago de la fianza mediante la banca online de CaixaBank (Línea Abierta) o tarjeta, vía web, en el siguiente enlace:

Ingreso de documento de autoliquidación vía web

Inici > Fiances > Dipòsit de Fiança (Model 2) Dipòsit de Fiança (Model 2)

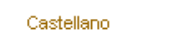

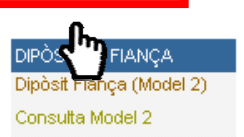

#### INFORMACIÓ IMPORTANT!

Un cop efectuat el pagament, no oblideu enviar el contracte d'arrendament (o un rebut de lloguer si el contracte és verbal) per les vies que us oferirà la web.

El tràmit del dipòsit de la fiança consta dels següents apartats:

1. Gravació del document d'autoliquidació Model 2 que trobareu més avall

2. Impressió del document d'autoliquidació Model 2

3. Enviament del contracte d'arrendament (o un rebut de lloguer si el contracte és verbal)

4. Pagament del document d'autoliquidació Model 2

#### GRAVACIÓ DEL DOCUMENT D'AUTOLIQUIDACIÓ DE LA FIANÇA · MODEL 2

Indiqueu a continuació les dades de la finca objecte del contracte d'arrendament i seguidament les del propietari.

Avís: els camps del pis, porta i altres dades identificatives de la finca, poden ser normalitzats d'acord amb els criteris de la Coordinació de Fiances de l'INCASÒL.

| Dades de la Finca 🕐                                                                                             |
|----------------------------------------------------------------------------------------------------|
| Tipus de Carrer (*) Nom de la vía pública (*) Núm.(*) 🚺 Escala 🚺 Pis 🚺 Porta 🚺                                  |
| (Cap Selecció) ▼                                                                                                |
| Codi Postal (*) Municipi (*) Altre Identificador de la finca () Superfície (m2)                                 |
| (Cap Selecció)                                                                                                  |
| Cèdula Referència Cadastral No disposa Ref. Cadastral Ús a que es destina (*) Temporada?<br>d'habitabilitat 0 0 |
| (Cap Selecció)                                                                                                  |
| Nivell de manteniment Ascensor<br>(Cap Selecció) ▼ (Cap Selecció) ▼                                             |
| Té Qualif. Ener. Núm. registre etiqueta qualificació energètica () Certificació energètica<br>(Cap Selecció) ▼  |
|                                                                                                    |

Marcar solo cuando en el

específicamente que éste se firma por una temporada

contrato se indique

# Depósito de Fianza (Modelo 2)

#### **¡INFORMACIÓN IMPORTANTE!**

Una vez efectuado el pago, no olvide enviar el contrato de alquiler (o un recibo de alquiler si el contrato es verbal) por las vías que le ofrecerá la web.

- El trámite del depósito de la fianza consta de los siguientes apartados:
- 1. Grabación del documento de autoliquidación de la fianza Modelo 2 que encontrará más abajo
- 2. Impresión del documento de autoliquidación de la fianza Modelo 2
- 3. Envío del contrato de arrendamiento (o un recibo de alquiler si el contrato es verbal)
- 4. Pago del documento de autoliquidación de la fianza Modelo 2

# Paso 1. Grabación del documento de autoliquidación de la fianza · Modelo 2

Indique a continuación los datos de la finca objeto del contrato de alquiler y seguidamente las del propietario.

Aviso: los campos del piso, puerta y otros datos identificativos de la finca pueden ser normalizados de acuerdo con los criterios de la Coordinación de Fianzas del INCASÒL.

| Dades de la Finca ()         Tipus de Carrer (*) Nom de la vía pública (*)         Núm.(*) (*)         Escala (*)         (Cap Selecció) (*)         Codi Postal (*)         Municipi (*)         Altre Identificador de la finca (*)         (Cap Selecció)         (Cap Selecció)         Cèdula         d'habitabilitat         (Cap Selecció)         (Cap Selecció)         (Cap Selecció)         (Cap Selecció)         (Cap Selecció)         (Cap Selecció)         (Cap Selecció)         (Cap Selecció)         (Cap Selecció) | (generalmente por motivos<br>de estudios o laborales del<br>arrendatario). Recuerde que<br>para contratos de temporada<br>de duración igual o superior<br>a un año son exigibles 2<br>meses de renta en concepto<br>de fianza, y para contratos<br>de duración inferior a 12<br>meses será exigible la parte<br>proporcional a la duración del<br>contrato.                                                                                                    |
|----------------------------------------------------------------------------------------------------|----------------------------------------------------------------------------------------------------|
| Té Qualif. Ener. Núm. registre etiqueta qualificació energètica                                                                                                    | QUALIFICACIÓ ENERGÈTICA<br>DE L'EDIFICI ACABAT ETIQUETA                                                                                                    |
| Dades del Propietari (Titular de la Finca)         NIF / CF / NIE (*) ● Passaport? ●         Cognoms - Raó Social (*) ● Nom Adreça de correu electrònic via mail ●         Tipus de Carrer (*) Nom de la vía pública (*)         Codi Postal (*) ● Municipi (*)         Codi Postal (*) ● Municipi (*)         Pas 1 de 5         Següent                                                                                                    | DACKS DE LEDIROI     Tous chafte:       Namadas viget corretu conditivisática:     Atrop:       Minica:     Minica:       Reterirola: codatte:     Ci Adstroma       ESCALA DE LA QUALIFICACIÓ ENERGÈTICA     Ainturn divergita:       Minica:     Ci Adstroma       Minica:     Securita divergita:       Minica:     Ci Adstroma       Minica:     Securita divergita:       Minica:     Ci Adstroma       Minica:     Securita divergita:       Minica:     Securita divergita:       Minica: |
| Apartado relativo a la etiqueta de eficiencia energética       Image: Clique aquí si dispone de calificación energética       Image: Clique aquí si dispone de calificación energética         Image: Clique el número de registro de la etiqueta de calificación energética       Image: Clique aquí si dispone de calificación energética       Image: Clique aquí si dispone de calificación energética                                                                                                    | REGISTRE 045 Http:<br>Generalizet de Catalunya ESPAA<br>Institut Catala d'Energia Decte 2010 / 31 / UE                                                                                                    |
| ③ Indique la letra (A,B,C,D,E,F,G) de la columna de consumo de la etiqueta de eficiencia energética.                                                                                                    |                                                                                                    |

en

| Depósito de Fianza (Modelo 2)                                                                                                    |                                                                                             |                                                                                             |                                                             |                                                                       |
|----------------------------------------------------------------------------------------------------|---------------------------------------------------------------------------------------------|---------------------------------------------------------------------------------------------|-------------------------------------------------------------|-----------------------------------------------------------------------|
| Indique a continuación los datos del Copropietario (s<br>Arrendatario (solo se puede indicar uno)<br>Recuerde que la figura del Representante está rese<br>representantes del propietario. En caso de que el pr<br>administrador, socio de la empresa | si procede), del Representan<br>rvada para Administradores<br>ropietario sea una persona ju | te o Arrendador Contractual<br>de Fincas, Abogados, Gesto<br>ırídica en ningún caso vincula | (si procede) y del<br>ores, u otros<br>aremos el apoderado, | DEPÓSITO DE FIANZA<br>Depósito Fianza (Modelo 2)<br>Consulta Modelo 2 |
| Datos del Copropietario                                                                                                    |                                                                                             |                                                                                             |                                                             | A rellenar únicamente                                                 |
| Apellidos - Razón Social                                                                                                    | Nombre                                                                                      | NIF / CIF / NIE 🕢                                                                           | ¿Pasaporte? 🕧                                               | caso de que haya otro<br>propietario                                  |
| Datos del arrendador contractual o represe                                                                                                    | entante del propietario, s                                                                  | i procede 🕧                                                                                 |                                                             |                                                                       |
| (Ninguna selección) 🔻 Se indicará Arrendad                                                                                                    | or Contractual sólo si figur                                                                | a en el contrato y es diferent                                                              | te del titular                                              |                                                                       |
|                                                                                                    |                                                                                             |                                                                                             |                                                             |                                                                       |
| Apellidos - Razón Social                                                                                                    | Nombre                                                                                      | Dirección de correo electro                                                                 | ónico Autori. notif. via<br>e-mail 😗                        |                                                                       |
|                                                                                                    |                                                                                             |                                                                                             |                                                             |                                                                       |
| Tipo de Calle Nombre de la vía pública                                                                                                    |                                                                                             | Núm. 🚺 🛛 Escalera 🚯                                                                         | Piso Puerta 👔                                               |                                                                       |
| (Ninguna Selección) ▼                                                                                                    |                                                                                             |                                                                                             |                                                             |                                                                       |
| Código Postal Municipio                                                                                                    |                                                                                             | Municipio Fuera de<br>España                                                                | Teléfono                                                    |                                                                       |
| (Ninguna Selección)                                                                                                    | •                                                                                           |                                                                                             |                                                             |                                                                       |
| Datos del Arrendatario                                                                                                    |                                                                                             |                                                                                             |                                                             | 1                                                                     |
| Apellidos - Razón Social (*)                                                                                                    | Nombre                                                                                      | NIF / CIF / NIE 🚯                                                                           | ¿Pasaporte? 🚺                                               | -                                                                     |
|                                                                                                    |                                                                                             |                                                                                             |                                                             |                                                                       |
| Dirección de correo electrónico                                                                                                    | Autorizo notificación vía e-                                                                | -mail 📵                                                                                     |                                                             |                                                                       |
|                                                                                                    |                                                                                             |                                                                                             |                                                             |                                                                       |
| Anterior                                                                                                    | Paso 2 de 5                                                                                 |                                                                                             | Siguiente                                                   | ]                                                                     |

(\*) Campos Obligatorios

| Datos del contrato               |                                          |                                                            | Datos de la Fianza           |                                              | 7                                                                                                    |
|----------------------------------|------------------------------------------|------------------------------------------------------------|------------------------------|----------------------------------------------|----------------------------------------------------------------------------------------------------|
| Fecha entrada vigor (*)          | 6 Fecha                                  | firma contrato (*) 🚺                                       |                              |                                              |                                                                                                    |
|                                  |                                          |                                                            |                              |                                              |                                                                                                    |
| Duración (*)                     |                                          |                                                            | Impo                         | rte Fianza a Ingresar (*) 🕧                  |                                                                                                    |
|                                  | (Ning                                    | una Selección) 🔻                                           |                              |                                              |                                                                                                    |
|                                  | 0.00                                     |                                                            |                              | Recargo Demora                               |                                                                                                    |
| Número Cláusula Fianza           | a (*) 🚯 🔹 Import                         | e Cláusula Fianza *) 👔                                     | Calcular Recargo             | 0.00                                         |                                                                                                    |
|                                  |                                          |                                                            |                              | Imp. Interès demora                          |                                                                                                    |
| Cobertura Documento              |                                          |                                                            | Núm. Citación/Referencia     | line Records                                 |                                                                                                    |
| (Ninguna Selección) 🔻            |                                          |                                                            | Núm. Expediente Sancionado   | por citación                                 | Indicar SÍ, solo en caso que se                                                                                                    |
| Aparcamiento                     | <br>Amue!                                | olado                                                      |                              | 0.00                                         | Documento de Compromiso                                                                                                    |
| (Ninguna Selección) 🔻            | (Ning                                    | una Selección) 🔻                                           |                              | Importe Total a Ingresar                     | relativo al Avalloquer                                                                                                    |
| Importe IBI Repercutido          | Cuola<br>reperc                          | gastos comunitarios                                        |                              | 0.00                                         |                                                                                                    |
|                                  |                                          |                                                            | 📃 🔲 Acepto la cláusula de ci | onsentimiento 👔                              | ANEXO<br>DOCUMENTO DE COMPROMISO RELATIVO AL AVALLOGUER                                                                                                    |
| Plazo de pago de los im          | portes                                   |                                                            |                              |                                              | Tal y como se establece en el Decreto 75014, de 27 de mayo, cel Plan para el derecho a la vivienda,<br>y en reación a la vivienda ouyos datos se identifican a continuación<br>Datos de la vivienda                                                                                                    |
| (Ninguna Selección) 🔻            |                                          |                                                            |                              |                                              | MunicipieCodgo_posts:<br>Prazsatel/k:<br>Namero<br>Plachwata                                                                                                    |
| Anterior                         |                                          | Paso 3 de 5                                                |                              | Siquiente                                    | Personals arrendadorals Notitra y aelitosDNI AUF Notitra y aelitosDNI AUF                                                                                                    |
|                                  |                                          |                                                            |                              |                                              | Personals amendatrials         DNI NIF           Nontring agenticity         DNI NIF           Notrets graditions         DNI NIF                                                                                                    |
| Nota relativa al <b>N</b>        | lúmero de la                             | cláusula de la fianza                                      | 3                            |                                              | MANIFESTAN:<br>1. Que concer el sistema de cobertura referente al opono de las rentas amendatolas de los contralos<br>de alquier de vivientas, establecidas mediante acceto de la Generalitad de Calaturya, así como los                                                                                                    |
| Si su contrato d                 | consta de pacto                          | os numerados indique                                       | aquí el número de cláu       | Jsula                                        | 1. Que expersan su voltrada para que el tatoma de cobertura denominado "Avaitoguer" esa de<br>aplicación en el contrato do alguier de la vielenta mentificada en este documento.<br>3. Que no han prestado ninguna del guartetía adicidan para la firma del contrato, que la prevista como                                                                        |
| que afecta a la                  | fianza. Si las c                         | ondiciones particulare                                     | s no están numeradas         |                                              | finitiza a depositar en el instituto catalito de Quelo.<br>4. Que el arrestadoro conco el procedimiento establicación en el regimien de conserturas del Avalloguer.<br>para obtener la compensación a que ca derecho y se comportores a presentar los documentos<br>requestos por el organismo grador, en el caso de presentar solicitad de cotos del Avalloguer. |
| Ejemplo:                         |                                          |                                                            |                              |                                              | 5. Oue el amendado se compromete a mentegrar al instituío Catalare de Dueso, como organismo petor rel vavoguer, las cantadases que puedan ser salativenas al amendador en aplicación del regimen de ocosterizar de Avalloguer.                                                                                                    |
| afama ()                         |                                          | 0.000.000.0000                                             | 1 1 11' 1 TRECC              | TRUTOS                                       | requidado, el acesto 5 sus quas de carácter pertenni y a los de instruitaves titularia pára todas las<br>actuaciones deviacas de la aplicación del asterna de Avalloguer.                                                                                                    |
| SETENTA I CINC                   | CO EUROS (375,000                        | E) en concepto de fianza,                                  | idador del importe de TRESC  | IENTOS                                       |                                                                                                    |
| <b>F</b> in 1.140 1.100 1.1      |                                          |                                                            |                              |                                              | (Firma personaite arrenosadoraits) (Firma persona arrenostariaits)                                                                                                    |
| En este caso g                   | grabaremos e                             |                                                            |                              |                                              | Mit delse annueskingele annue Mit ankanse Pranklas del Rechte                                                                                                    |
|                                  |                                          |                                                            |                              |                                              |                                                                                                    |
|                                  | mporte de la                             |                                                            |                              |                                              |                                                                                                    |
| Indique aquí el                  | importe de la t                          | fianza pactado en su c                                     | contrato                     | Aparcamiento                                 |                                                                                                    |
| Ljompio.                         |                                          |                                                            |                              | (Ninguna Selección) 🔻                        | Indique si el objeto arrendado                                                                                                    |
| SÉPTIMA La par<br>SETENTA Y CINC | te arrendataria hace<br>CO EUROS (375.00 | entrega en este acto al arrei<br>E) en concepto de fianza. | ndador del importe de TRESC  | incluye aparcamien                           | to.                                                                                                    |
|                                  | 10 10 100 (575,00                        | c) en consepto de maina,                                   |                              | Amueblado                                    |                                                                                                    |
| En este caso g                   | grabaremos 3                             | 875 ¦                                                      |                              | (Ninguna Selecciór                           | o.▼                                                                                                    |
|                                  |                                          |                                                            |                              | si dispone de mueb                           | Indique en caso de vivienda                                                                                                    |
|                                  |                                          | ▼                                                          |                              |                                              |                                                                                                    |
| Aparcamiento                     |                                          | Amueblado                                                  |                              | Importe IBI Repercutio                       | 10                                                                                                    |
| (Ninguna Selección               | ) 🔻                                      | (Ninguna Selección) 🔻                                      | ]                            |                                              | En caso de que el IBI o una                                                                                                    |
| Importo IRI Romovor di           | de                                       | Cuota gastos comunitari                                    | ios                          | parte se repercuta                           | en el recibo de alquiler, indique el                                                                                                    |
|                                  | uu                                       | repercutidas                                               |                              | importe mensual qu                           | ue le corresponda.                                                                                                    |
|                                  |                                          |                                                            |                              | Cuota gastos comun                           | itarios                                                                                                    |
| Plazo de pago de los             | importes                                 |                                                            |                              |                                              |                                                                                                    |
| repercutidos                     | -                                        |                                                            |                              |                                              | En caso de que en el recibo                                                                                                    |
| (Ninguna Selección               | ) •                                      |                                                            |                              | de alquiler se incluy<br>(basuras, gastos co | algun tipo de gasto comunitario                                                                                                    |
|                                  |                                          |                                                            |                              | importe mensual qu                           | ue le corresponda.                                                                                                    |
|                                  |                                          |                                                            |                              | Plazo de pago de los                         | importes                                                                                                    |
|                                  |                                          |                                                            |                              | repercutidos                                 | -                                                                                                    |
|                                  |                                          |                                                            |                              | (Ninguna Selección)                          | Indique la periodicidad en                                                                                                    |
|                                  |                                          |                                                            | 7                            | i la que se aplican lo                       | s gastos repercutidos                                                                                                    |

7

Ľ

-----

#### Inici > Fiances > Dipòsit de Fiança (Model 2)

#### Depósito de Fianza (Modelo 2)

Si está conforme con los datos que ha facilitado pulse el botón GRABAR y se generará el modelo 2 para el ingreso de la fianza Una vez grabado, los datos indicados no se podrán modificar. Si quiere modificar pulse el botón Anterior.

Recuerde que el formulario que está generando es válido para realizar el infreso hasa el : 01/12/2016. Si excede esta fech, para realizar el ingreso, deberá generar un nuevo formulario.

| Datos de la Fin                      | ca                                                 |                                   |                                  |                              |                  |            |
|--------------------------------------|----------------------------------------------------|-----------------------------------|----------------------------------|------------------------------|------------------|------------|
| Tipo de Calle (*)                    | Nombre de la<br>via pública (*)                    | Nûm. (*)                          | Escalera                         | F                            | liso P           | uerta      |
| Calle                                | A                                                  | 1                                 |                                  |                              |                  |            |
| Código Postal                        | Município (*)                                      | Otro Identificador de la finca    |                                  | s                            | Superficie (m2)  |            |
| 00000                                | ABRERA                                             |                                   |                                  |                              |                  |            |
| Cédula de Dis;<br>habitabilidat Cate | Referencia<br>Catastral                            | Uso a que se destina (*)          |                                  | i                            | Temporada?       |            |
| No                                   |                                                    | Vivienda Habitual del arreno      | datario/inquilino                |                              | ło               |            |
| Calif. Ener. Nún                     | n. registro etiqueta                               | calificación energética           |                                  |                              |                  |            |
| No                                   |                                                    |                                   |                                  |                              |                  |            |
| Datos del Propi                      | letario (Titular d                                 | e la Finca)                       |                                  |                              |                  |            |
| Apellidos - Razón                    | Social (*)                                         | Nombre                            |                                  | NIF (*)                      | ¿Pasaporte       | ?          |
| 8                                    |                                                    | 8                                 |                                  | 123458789                    | 81               |            |
| Dirección de com                     | eo                                                 |                                   |                                  | Autorizo notif               | icación via ma   |            |
|                                      |                                                    |                                   |                                  | No                           |                  |            |
| Tipo de Calle (*)                    |                                                    | Nombre de la via pública (*)      | Núm. (*)                         | Escalera                     | Piso             | Puerta     |
| Plaza                                |                                                    | 1                                 | 1                                |                              |                  |            |
| Código Postal                        |                                                    | Município (*)                     | Município<br>España              | Fuera de                     | Teléfono         |            |
| 00000                                |                                                    | ABRERA                            |                                  |                              |                  |            |
| Datos del Copr                       | opletario                                          |                                   |                                  |                              |                  |            |
| Apellidos - Razón                    | Social                                             | Nombre                            | NIF                              |                              | ¿Pa              | isaporte?  |
|                                      |                                                    |                                   |                                  |                              | No               |            |
| Datos del arren                      | dador contracts                                    | ual o representante del proj      | nietario                         |                              |                  |            |
| (Se Indicarà Arr                     | andador Contract                                   | ual solo si figura en el contrato | y es diferente del               | (bular)                      |                  |            |
| Apellidos - Razón                    | Social                                             | Nombre                            | , ca anciente dei                | NIE                          |                  |            |
|                                      |                                                    |                                   |                                  |                              |                  |            |
|                                      |                                                    |                                   |                                  |                              |                  |            |
| Dirección de Corr                    | eo                                                 |                                   |                                  | Autoriz                      | o notificación v | ta mali    |
|                                      |                                                    |                                   |                                  | No                           | -                |            |
| Tipo de Calle                        |                                                    | Nombre de la via pública          | 1 NG                             | im. Escale                   | ra Piso          | Puerta     |
| Codigo Postal                        |                                                    | Municipio                         | M                                | inicipio Fuera d             | e España         | reieroño   |
| Datos del Arren                      | idatario                                           |                                   |                                  |                              |                  |            |
| Apellidos - Razón                    | Social (*)                                         | Nombre                            | NIF                              |                              | ¿Pasa;           | orte?      |
| В                                    |                                                    | в                                 | 123468                           |                              | 81               |            |
| Dirección de Com                     | eo                                                 | Autorizo notificación v           | ta mali                          |                              |                  |            |
|                                      |                                                    | No                                |                                  |                              |                  |            |
| Datos del Cont                       | rato                                               |                                   | Datos de la                      | Flanza                       |                  |            |
| Fecha firma cont                     | rato                                               | Fecha                             |                                  |                              |                  |            |
| 0                                    |                                                    | entrada vigor                     |                                  |                              |                  |            |
| 01/10/2018                           |                                                    | 01/10/2018                        | ->                               |                              |                  |            |
| Duración (*)                         | 1                                                  | Periodo Afio(s)                   | Importe Flans                    | za (*)                       |                  | 100.00 €   |
| Núm. Contrato                        | Importe Alq                                        | uller(*)                          | Importe Reca                     | rgo                          |                  | 0.00 €     |
| 1                                    | 100.00€                                            |                                   | Imp. Interês (                   | demora                       |                  | 0.00€      |
| Número Cláusula<br>Flanza(*)         | <ul> <li>Importe Clá</li> <li>Flanza(*)</li> </ul> | usula                             | Importe recar<br>citación        | 3o bor                       |                  | 0.00 C     |
| 1                                    | 100.00 €                                           |                                   | Importe Tota                     | 0                            |                  | 100.00 €   |
| Doc Compromise                       | Acepto la<br>cláusula de                           |                                   | Formulario vá<br>realizar el inf | ilido para<br>reso hasta (*) |                  | 01/12/2018 |
| No                                   | consentimik<br>81                                  | ento                              |                                  |                              |                  |            |
| A shared as                          |                                                    |                                   |                                  |                              |                  |            |
| Anterior                             |                                                    | Pas                               | o 4 de 5                         |                              |                  | Grabar     |

iiiIMPORTANTE!!! ANTES DE GRABAR VERIFIQUE LOS DATOS INDICADOS, ESPECIALMENTE EL IMPORTE TOTAL

# Paso 2. Impresión del formulario de autoliquidación · Modelo 2

# Inici > Fiances > Dipòsit de Fiança (Model 2) Depósito de Fianza (Modelo 2)

El formulario grabado se ha enviado al Institut Català del Sòl y se le ha asignado el Número de Control NC

### 2300505148.

Para realizar cualquier trámite, notificación o modificación de los datos inscritos es imprescindible indicar este NC 2300505148.

Para obtener el impreso. Pulse aquí.

Formulario válido para realizar el ingreso hasta: 01/12/2016.

A continuación le indicamos como realizar el pago y como tramitar la documentación.

Generalitat de Catalunya Institut Català del Sòl Area de Fiances

|               | NC                                                                                              | 23012                           |                      | Тіра                      | lagreso     | R            | an za inicia          | 1                          | Fechagra                     | bación: 15/           | 10/2021            |
|---------------|-------------------------------------------------------------------------------------------------|---------------------------------|----------------------|---------------------------|-------------|--------------|-----------------------|----------------------------|------------------------------|-----------------------|--------------------|
|               |                                                                                                 |                                 |                      |                           |             |              |                       |                            |                              |                       |                    |
|               | Datoli de la Finca Tipo de Calle () Nombre de la uta pública () Antegrado D                     |                                 | Nombre de buibrelibi | ha A                      |             |              | NIE O                 | Frenker                    | T ko                         | Reader                |                    |
|               |                                                                                                 |                                 |                      |                           | NUM. ()     | Escalera     | PBO                   | рчепа                      |                              |                       |                    |
|               | Códiar                                                                                          | n Postal                        |                      | ll uichin O               |             |              | Otro                  | e<br>Lideutticador o       | ie la fluca                  | Superfici             | • m 2i             |
|               | 08001 ABEL                                                                                      |                                 | ABELLA DE LA COI     | ICA                       |             | 0.00         |                       |                            |                              |                       |                    |
|               | CENE                                                                                            | a Habitabilidar                 | 4                    | Dispose Ref Cataria       |             | Retere       | icla                  | Uro z die                  | re derthad                   | Tempor                | 3:137              |
|               | C DOVID HILDHIDHIGD                                                                             |                                 | Disponencen Calasia  | 31                        | Catastr     | al           | osoaqie               | se des una()               | 7 rempor                     | aua:                  |                    |
|               |                                                                                                 |                                 |                      | No                        |             |              |                       | Vi venda H<br>arrendata    | isbitusi dei<br>no/inquilino | No                    |                    |
|               | Callf. B                                                                                        | Emer.                           |                      | N lm. registro etiquet    | a calificac | ión energ    | gética                |                            |                              |                       |                    |
| t.            | No                                                                                              |                                 |                      |                           |             |              |                       |                            |                              |                       |                    |
| Mod           | Datos                                                                                           | del Propieta                    | 10 (ПШ               | lar de la Finca)          |             |              |                       |                            |                              |                       |                    |
| orres         | Apellid                                                                                         | los - Razón So                  | o lai ()             | Nombre                    |             |              |                       | NIF O                      |                              | ; Pasaport            | 27                 |
| 0 RA          | SDF                                                                                             |                                 |                      | SDF                       |             |              |                       | SDFS                       |                              | SI                    |                    |
| EPT           | Direcc                                                                                          | ión de Correo                   |                      |                           |             |              |                       | Autorizo sott              | ricación uta ma              | all                   |                    |
| REC           |                                                                                                 |                                 |                      |                           |             |              |                       | No                         |                              |                       |                    |
| TAT<br>a doi  | Tipo de                                                                                         | e Calle 🔿                       |                      | Nombre de la ula          | piblica ()  |              | NIm.O                 | Escalera                   |                              | PBO                   | Pierta             |
| T A A         | Agreg                                                                                           | ado                             |                      | SDF                       |             |              | 1                     | F                          |                              | <b>T</b> . <b>K</b> . |                    |
| E L'E         | 17004                                                                                           | D POSTAI                        |                      | Numericalitation          | aurras (il  | t-1          | шчысрю                | Filera de Espa             | Bia                          | 16161010              |                    |
| Q ∳ D         | D-t-                                                                                            |                                 | 1-11-                | AbabirogairiaiAe          |             | 6            |                       |                            |                              |                       |                    |
| ANIC          | Datos                                                                                           | aer Arren                       |                      | ,<br>N                    |             |              |                       | 1 IE                       |                              | : 0                   | 7000               |
| AEC.          | Apellio                                                                                         | 06 - Mazoli SC<br>ED            | CBLO                 | NOME                      | אוי<br>אר   |              |                       | 41F<br>2                   |                              | 신역조리                  | pone               |
| 1 ver         | Direcc                                                                                          | iõn de Correo                   |                      | Autor                     | zo nottrica | eiön ula     | mali                  |                            |                              | -                     |                    |
| I Sõ          |                                                                                                 |                                 |                      | No                        |             |              |                       |                            |                              |                       |                    |
| NŠ            | Datos                                                                                           | s del Contr                     | rato                 |                           |             |              | Datos o               | de la Fianz:               | а                            |                       |                    |
| C to L        | Fecka                                                                                           | tima costrati                   | 0                    | Feckaestr                 | artauktor   |              |                       |                            | -                            |                       |                    |
| E.S.          | 15/107                                                                                          | 2021                            | ~                    | 15/10/2021                | aaagoi      |              |                       |                            |                              |                       |                    |
|               | Durac                                                                                           | 0.0                             | 1                    | Período                   | Año(I)      |              | Renerên o             | a                          |                              |                       |                    |
|               | NIM.(                                                                                           | Contrato                        | Import/              | viq eller 🔿               |             |              | Importe i             | O eziel                    |                              |                       | 100,00€            |
|               |                                                                                                 |                                 | 100.00 ≰             |                           |             |              | Importe i             | Recargo                    |                              |                       | 0,00€              |
| 28.8          | N Imer<br>Etauza                                                                                | noC <b>B</b> isila<br>in        | Importe              | rte Citalis (la Flanza))  |             |              | Imp. linte rés demora |                            |                              | 0,00€                 |                    |
| 8 ja<br>0 ja  | 0                                                                                               | ~~                              | 100.00≴              | )€                        |             |              | Importe i             | ecargo por oft<br>total 40 | ación                        |                       | 0,00 €<br>100.00 € |
| ICTE<br>erà o |                                                                                                 |                                 | Acepto               | 8                         |             |              | Eecka Dr              | n nai ()                   |                              |                       | 15/12/2021         |
| AR.           | Docc                                                                                            | ompromiteo                      | CIBIS ( 2<br>CONSENT | ita de<br>attra la atra   |             |              |                       |                            |                              |                       | INT INTERVE        |
| al i          | No                                                                                              |                                 | 51                   |                           |             |              |                       |                            |                              |                       |                    |
| Visio         | Paralı                                                                                          | o resar a taio                  | rdellast             | int Català de I Sól a tra | iés de tai  | ânhan        | eh idin 201w          | axol dencato;              | at rongión : Ela             | u zasvTrám i          | tes/Denős tin      |
| AD 0          | de fian:                                                                                        | zas/Consulta                    | Mode lo 2            | ); Seruicatxa y " L'hea A | blenta" de  | Catala       | nk"La Cal             | ca" ; caleros a            | tomáticos, or                | chas oban             | calon line de      |
| ENT           | Sellov                                                                                          | Sababeliy BB<br>na cha de talen | VA.<br>tidad rec     | entora                    | Firma       | de litta b   | ar de tarileo         | n de l'arrend              | ador contract                |                       |                    |
| MU:           |                                                                                                 | colla de la el                  | baba ico             | epiora                    | 1 mila      | - de l'abrie |                       | aoderaneita                | 3301 001 1200                |                       |                    |
| 00.5          |                                                                                                 |                                 |                      |                           |             |              |                       |                            |                              |                       |                    |
| EsT<br>daci   |                                                                                                 | Fecha limit                     | e pago               | Emiliora                  | Refer       | encia        |                       | identifica                 | ición Total a                | ingre iar             |                    |
| AQ U<br>Iiqui |                                                                                                 | 15/12/2021                      |                      | 00840001 523              | 02301       | 22 180 16    | 4                     | 15 122 1                   | 100,00 :                     | E                     |                    |
| esta          | RIN                                                                                             |                                 |                      |                           |             |              |                       |                            |                              |                       |                    |
| nb√           |                                                                                                 |                                 |                      |                           |             |              |                       |                            |                              |                       |                    |
|               |                                                                                                 |                                 |                      |                           |             |              |                       |                            |                              |                       |                    |
|               |                                                                                                 | 90                              | 3070                 | 084000132                 | 3023        | 0122         | 1901                  | 641312                     | 21000                        | 00100                 | 000                |
|               | INF                                                                                             | ORMACIÓ                         | N BÁSI               | CA SOBRE PROT             | ECCIÓI      | N DE D       | )ATOS                 |                            |                              |                       |                    |
|               | RES                                                                                             | PONSABLE                        |                      | 'INSTITUT CATALÀ          | DEL SOL     | .'           |                       | CONTRAT                    |                              |                       | 0.08               |
|               | FINALIDAD EL DEPOSITO DE LA FIANZA CONSTITUIDA EN EL CONTRATO DE ALQUILER DE FINCAS<br>URBANAS. |                                 |                      |                           |             |              | ICAS                  |                            |                              |                       |                    |
|               | LEGITIMACIÓN BEJERCICIO DE PODERES POBLICOS                                                     |                                 |                      |                           |             |              |                       |                            |                              |                       |                    |
|               | DESTINATARIOS NO SE CEDERAN DATOS A TERCEROS, EXCEPTO QUE SEA UNA OBLIGACIÓN LEGAL              |                                 |                      |                           |             |              | 4L                    |                            |                              |                       |                    |
|               |                                                                                                 | CECHOS                          |                      | HECHO DE ACCESO           | A INFOR     | -ACACI       | UN, LIMIT             | ACION U OP                 |                              | EPROTEC               |                    |
|               | ADK                                                                                             | CIONAL                          | D                    | TOS EN NUESTRA            | A/EB        |              | AULUI                 |                            |                              |                       | CAN DE             |
|               |                                                                                                 |                                 |                      |                           | [           | imprimi      | ir                    |                            |                              |                       |                    |

## Paso 3. Envío de la documentación

| Documentación a aportar                                                                                                    |                                                                                                    |
|----------------------------------------------------------------------------------------------------|----------------------------------------------------------------------------------------------------|
| Para completar el trámite del depósito de la fianza y realizar su inscripción en el Registro de Fianza<br>Coordinación de Fianzas del Institut Català del Sòl la siguiente documentación:                                                                                                    | as debe enviar a la                                                                                                    |
| <ul> <li>El formulario que se acaba de grabar. Pulse aquí para imprimir el impreso.</li> <li>Una fotocopia del contrato de arrendamiento completo con sus cláusulas y anexos debinincluido el documento de compromiso del aval del alquiler si procede.</li> <li>En el supuesto de que el arrendamiento sea verbal, habrá que aportar una copia de un recibo</li> </ul>                                                                                                    | damente firmados,<br>de alquiler.                                                                                                    |
| La documentación se puede tramitar:                                                                                                    |                                                                                                    |
| <ul> <li>Por internet, pulsando este botón Adjuntar PDF y enviando un único archivo en formato p superior a 4MB Solo se admitirá un envío por formulario grabado. Si no se envía ahora el arco de nuevo a esta pantalla para tramitar la documentación de este NC, a través de la opción "Conse encontrará en la parte superior derecha del mismo trémite de "depósito de fianza".</li> <li>Por correo ordinario a la siguiente dirección:<br/>Institut Català del Sòl<br/>Coordinación de Fianzas<br/>C. Còrsega, 273<br/>08008 - Barcelona</li> <li>Personalmente en nuestras oficinas situadas en la calle Córsega 273 de Barcelona<br/>Pulse aquí para ver la ubicación y horario</li> </ul> | Nota Importante: Para obtener<br>un archivo pdf de menos de 4MB<br>le sugerimos que escanee la<br>documentación en <b>blanco y</b><br><b>negro</b> y a una resolución no<br>superior a 200 dpis. Recuerde<br>que la documentación<br>imprescindible es el contrato de<br>alquiler y sus anexos. ( <b>No</b> es<br>necesario escanear DNI'S, cédula,<br>recibo IBI, o etiqueta de<br>eficiencia energética) |
|                                                                                                    |                                                                                                    |
| Documentación a aportar al Área de Fianzas                                                                                                    |                                                                                                    |
| (Número de Control NC ) 0                                                                                                    |                                                                                                    |
| Tipología de documentos que contiene el PDF:                                                                                                    |                                                                                                    |
| Contrato de arrendamiento completo con sus cláusulas       M         Documento de compromiso relativo al avalloguer       M         Recuerde que para que la documentación sea válida debe ser completa y estar firmada por todas las partes contractuales       M         *       Examinar       Examinar                                                                                                    | larcar solo en caso que se<br>aya firmado por las<br>artes el Documento de<br>ompromiso relativo al<br>valloguer                                                                                                    |
| Enviar documentación                                                                                                    |                                                                                                    |
| (*) Campos obligatorios                                                                                                    | <form></form>                                                                                                    |

# Paso 4. Pago del documento de autoliquidación de la fianza · Modelo 2

| Internet                                                                                                    |                                                                                                    |                                                                                                    |                                                                                                    |
|----------------------------------------------------------------------------------------------------|----------------------------------------------------------------------------------------------------|----------------------------------------------------------------------------------------------------|----------------------------------------------------------------------------------------------------|
|                                                                                                    | CaixaBankNow                                                                                                    |                                                                                                    |                                                                                                    |
| 🛪 "laCaixa"                                                                                                    | Pago a través de Línea Abierta                                                                                                    |                                                                                                    |                                                                                                    |
| -                                                                                                    | K CaixaBank                                                                                                    |                                                                                                    |                                                                                                    |
|                                                                                                    | Pago a través de Tarjeta de crédito o dé                                                                                                    | :bito                                                                                                    |                                                                                                    |
|                                                                                                    | BBVA                                                                                                    |                                                                                                    |                                                                                                    |
| DDV/A                                                                                                    | Pago a través de banca online<br>Consultar el Archivo de avuda                                                                                                    |                                                                                                    |                                                                                                    |
| DDVA                                                                                                    |                                                                                                    |                                                                                                    |                                                                                                    |
|                                                                                                    | BBVA                                                                                                    | bito                                                                                                    |                                                                                                    |
|                                                                                                    | Pago a traves de Tarjera de ciedito o de                                                                                                    | :0110                                                                                                    |                                                                                                    |
| BancSabadeli                                                                                                    | Pago a través de banca online<br>Consultar el Archivo de avuda                                                                                                    |                                                                                                    |                                                                                                    |
|                                                                                                    |                                                                                                    |                                                                                                    |                                                                                                    |
|                                                                                                    |                                                                                                    |                                                                                                    |                                                                                                    |
| ano a través de tarneta de crédito o débito                                                                                                    | clique Aquí                                                                                                    |                                                                                                    |                                                                                                    |
|                                                                                                    |                                                                                                    |                                                                                                    | 1                                                                                                    |
|                                                                                                    | •                                                                                                    |                                                                                                    |                                                                                                    |
| <ul> <li>Cajeros automáticos de las siguientes entida</li> </ul>                                                                                                    | des financieras:                                                                                                    | Encode year, Safetta *                                                                                                    |                                                                                                    |
| <ul> <li>Cajeros automáticos de las siguientes entida:</li> <li>Servicaixa de CaixaBank "la Caixa"</li> <li>Bapo Sabadell</li> </ul>                                                                                                    | des financieras:                                                                                                    | Emerging to California<br>Internet Vanishi<br>Rec. 20012 TP<br>Teneton With<br>Teneton With<br>Scoper Without Scoper Scoper<br>Scoper Without Scoper Scoper<br>Scoper Without Scoper Scoper<br>Scoper Without Scoper Scoper Sc | анднак Рала тола<br>Кар) Мал (тола) Жала (тара<br>Пала (тара) Кар) Кара (тара)                                                                                                    |
| <ul> <li>Cajeros automáticos de las siguientes entida         <ul> <li>Servicaixa de CaixaBank "la Caixa"</li> <li>Banc Sabadell</li> <li>BBVA</li> </ul> </li> </ul>                                                                                                    | des financieras:                                                                                                    | tore of the set of the set of th                          | April 1000         April 2000         April 2000           400         1000         1000         400           500         5000         5000         5000           500         5000         5000         5000           500         5000         5000         5000           500         5000         5000         5000           500         5000         5000         5000           500         5000         5000         5000         5000           500         5000         5000         5000         5000                                                                                                    |
| <ul> <li>Cajeros automáticos de las siguientes entida         <ul> <li>Servicaixa de CaixaBank "la Caixa"</li> <li>Banc Sabadell</li> <li>BBVA</li> </ul> </li> <li>Debe imprimir el impreso que acaba de grabar.</li> </ul>                                                                                                    | des financieras:<br>. Pulse <mark>aquí</mark> , p <i>ara</i> imprimirlo.                                                                                                    | The second second secon                         | акурна Правена<br>на)<br>на)<br>на)<br>на)<br>на)<br>на)<br>на)<br>н                                                                                                    |
| <ul> <li>Cajeros automáticos de las siguientes entida         <ul> <li>Servicaixa de CaixaBank "la Caixa"</li> <li>Banc Sabadell</li> <li>BBVA</li> </ul> </li> <li>Debe imprimir el impreso que acaba de grabar.</li> <li>Presencialmente en las oficinas del Banco Sab</li> </ul>                                                                                                    | des financieras:<br>. Pulse <mark>aquí</mark> , para imprimirlo.<br>•adell y del BBVA mediante efectivo.                                                                                                    | Image: Second Second                                                 | Conjunto         Tarial Minist         Nonangualante           RED         Ministry         Nonangualante           RED         Ministry         Nonangualante           RED         Ministry         Nonangualante           RED         Ministry         Nonangualante           Ministry         Nonangualante         Nonangualante           Ministry         Nonangualante         Nonangualante           Ministry         Nonangualante         Nonangualante           Ministry         Nonangualante         Nonangualante           Ministry         Nonangualante         Nonangualante           Ministry         Nonangualante         Nonangualante           Ministry         Nonangualante         Nonangualante           Ministry         Nonangualante         Nonangualante           Ministry         Nonangualante         Nonangualante           Ministry         Nonangualante         Nonangualante                                                                                                    |
| <ul> <li>Cajeros automáticos de las siguientes entida         <ul> <li>Servicaixa de CaixaBank "la Caixa"</li> <li>Banc Sabadell</li> <li>BBVA</li> </ul> </li> <li>Debe imprimir el impreso que acaba de grabar.</li> <li>Presencialmente en las oficinas del Banco Sab</li> <li>Debe imprimir el impreso que acaba de grabar.</li> </ul>                                                                                                    | des financieras:<br>. Pulse <mark>aquí</mark> , para imprimirlo.<br>Padell y del BBVA mediante efectivo.<br>. Pulse <mark>aquí</mark> , para imprimirlo.                                                                                                    |                                                                                                    | Conjunt         Partial model         Partial model         Partial model           4400         Million         Status         Apple           450         Million         Status         Apple           450         Million         Status         Apple           450         Million         Million         Apple           450         Million         Million         Apple           450         Million         Million         Million           450         Million         Million         Million           450         Million         Million         Million           450         Million         Million         Million           450         Million         Million         Million           450         Million         Million         Million           450         Million         Million         Million           450         Million         Million         Million           450         Million         Million         Million           450         Million         Million         Million           450         Million         Million         Million           450         Million         Million                                                                                                    |
| <ul> <li>Cajeros automáticos de las siguientes entida         <ul> <li>Servicaixa de CaixaBank "la Caixa"</li> <li>Banc Sabadell</li> <li>BBVA</li> </ul> </li> <li>Debe imprimir el impreso que acaba de grabar.</li> <li>Presencialmente en las oficinas del Banco Sab</li> <li>Debe imprimir el impreso que acaba de grabar.</li> </ul>                                                                                                    | des financieras:<br>. Pulse <mark>aquí</mark> , para imprimirlo.<br>vadell y del BBVA mediante efectivo.<br>Pulse <mark>aquí</mark> , para imprimirlo.<br>(es necesario pedir <u>CITA PREVIA</u> )                                                                                                    |                                                                                                    | regen Para Ren Personality - Paragenera (<br>450 - 10 - 10 - 10 - 10 - 10 - 10 - 10 -                                                                                                    |
| <ul> <li>Cajeros automáticos de las siguientes entida         <ul> <li>Servicaixa de CaixaBank "la Caixa"</li> <li>Banc Sabadell</li> <li>BBVA</li> </ul> </li> <li>Debe imprimir el impreso que acaba de grabar.</li> <li>Presencialmente en las oficinas del Banco Sab</li> <li>Debe imprimir el impreso que acaba de grabar.</li> <li>Presencialmente en el Institut Català del Sòl:         <ul> <li>Particulares: mediante tarjeta de crédito o dé Institut Català del Sòl.</li> </ul> </li> </ul>                                                                                                    | des financieras:<br>. Pulse <mark>aquí</mark> , para imprimirlo.<br>vadell y del BBVA mediante efectivo.<br>. Pulse <mark>aquí</mark> , para imprimirlo.<br>(es necesario pedir <u>CITA PREVIA</u> )<br>ébito, cheque bancario o talón conformado nominativ                                                                                          |                                                                                                    | origin         Para 2000         Parage and<br>the second second seco |
| <ul> <li>Cajeros automáticos de las siguientes entida         <ul> <li>Servicaixa de CaixaBank "la Caixa"</li> <li>Banc Sabadell</li> <li>BBVA</li> </ul> </li> <li>Debe imprimir el impreso que acaba de grabar.</li> <li>Presencialmente en las oficinas del Banco Sab<br/>Debe imprimir el impreso que acaba de grabar.</li> <li>Presencialmente en el Institut Català del Sòl:         <ul> <li>Particulares: mediante tarjeta de crédito o dé<br/>Institut Català del Sòl.</li> <li>Profesionales y sociedades: mediante chequidel Sòl.</li> </ul> </li> </ul>                                                            | des financieras:<br>. Pulse <u>aquí</u> , para imprimirlo.<br>. Pulse <u>aquí</u> , para imprimirlo.<br>. Pulse <u>aquí</u> , para imprimirlo.<br>(es necesario pedir <u>CITA PREVIA</u> )<br>ébito, cheque bancario o talón conformado nominativo<br>ue bancario o talón conformado nominativo a favor d                                            |                                                                                                    | 1         Part 2010         Part 2010           400         Model         Model         Anno 1998           400         Model         Model         Anno 1998         Anno 1998           400         Model         Model         Model         Anno 1998         Anno 1998           400         Model         Model         Model         Anno 1998         Anno 1998                                                                                                    |
| <ul> <li>Cajeros automáticos de las siguientes entida         <ul> <li>Servicaixa de CaixaBank "la Caixa"</li> <li>Banc Sabadell</li> <li>BBVA</li> </ul> </li> <li>Debe imprimir el impreso que acaba de grabar.</li> <li>Presencialmente en las oficinas del Banco Sab<br/>Debe imprimir el impreso que acaba de grabar.</li> <li>Presencialmente en el Institut Català del Sòl:         <ul> <li>Particulares: mediante tarjeta de crédito o dé<br/>Institut Català del Sòl.</li> <li>Profesionales y sociedades: mediante chequ<br/>del Sòl.</li> </ul> </li> <li>Debe imprimir el impreso que acaba de grabar.</li> </ul> | des financieras:<br>. Pulse <u>aquí</u> , para imprimirlo.<br>. Pulse <u>aquí</u> , para imprimirlo.<br>. Pulse <u>aquí</u> , para imprimirlo.<br>(es necesario pedir <u>CITA PREVIA</u> )<br>ébito, cheque bancario o talón conformado nominativo<br>ue bancario o talón conformado nominativo a favor do<br>. Pulse <u>aquí</u> , para imprimirlo. |                                                                                                    |                                                                                                    |

Si una vez grabado el formulario modelo 2 ha abandonado el trámite sin finalizarlo, puede recuperar la pantalla que permite imprimir el documento de autoliquidación Modelo 2, pagar su importe y enviar la documentación:

1 · desde la pantalla inicial del trámite online Apartado 1 – Impresión del documento Apartado 2 - Enviar documentación por internet Apartado 3 - Ingreso del documento de autoliquidación via web

0

2 · mediante el enlace siguiente:

https://fiances.incasol.cat:8443/Ingres/ConsModel 1.asp

En todos los casos deberá indicar los 10 dígitos del Número de control que empieza por 23 del documento de ingreso de la fianza, el NIF del propietario y el importe de la fianza consignados en el modelo 2.

| Inicio > Fianzas > Consulta N                  | lodelo 2                                                                                                    |                                                                                                    |                                                                                                    |                                                  |
|------------------------------------------------|----------------------------------------------------------------------------------------------------|----------------------------------------------------------------------------------------------------|----------------------------------------------------------------------------------------------------|--------------------------------------------------|
| Consulta Modelo 2                              |                                                                                                    |                                                                                                    |                                                                                                    |                                                  |
| Para consultar un Modelo 2 graba<br>la fianza. | do anteriormente por internet hay que intro                                                                                                    | iducir el NC, e                                                                                                    | el NIF del propietario y el importe total de                                                                                                    | DEPÓSITO DE FIANZA<br>Depósito Fianza (Modelo 2) |
| Consulta Modelo 2                              |                                                                                                    |                                                                                                    |                                                                                                    | Consulta Modelo 2                                |
| Número                                         | de Control (NC) (*)                                                                                                    |                                                                                                    | 2300xxxxxx                                                                                                    |                                                  |
| Nif del P                                      | ropietario (*) Tal como se ha consigna                                                                                                    | ado en el                                                                                                    |                                                                                                    |                                                  |
| Importe                                        | modelo                                                                                                    |                                                                                                    | 0.00                                                                                                    |                                                  |
| inporter                                       | Dece 1 de 2                                                                                                    | ere                                                                                                    | Ciquipate                                                                                                    |                                                  |
| (*) Campos Obligatorios                        | 1001002                                                                                                    |                                                                                                    |                                                                                                    |                                                  |
| 1                                              | Noromentación a anortar                                                                                                    |                                                                                                    | •                                                                                                    |                                                  |
|                                                | Para completar el tràmite del depósito de la Nanza y                                                                                                    | y matizar na ina                                                                                                    | ripción en el Registro de Flanzas debe ermiar a l                                                                                                    | 4 IN 2011 These Name Trainers and                |
|                                                | Constraints de Rivers de tentral Catel de la fai la O En d'andra de la fai la O En de la parte stade de grade la faite de la faite de la | r galente devur<br>in galente devur<br>lo compatito por<br>ficial analysismi<br>rentari, habita que<br>gen y anniando<br>ritimutari gala<br>gen y anniando<br>ritimutari<br>enterna de la compatito<br>ritimutari<br>enterna de la compatito<br>ritimutari<br>enterna de | The second second seco |                                                  |
|                                                | BBVA                                                                                                    | Pag                                                                                                    | BBVA<br>o a través de Tageta de crédito o débito                                                                                                    |                                                  |
|                                                | BantSabadell <sup>O</sup> S                                                                                                    |                                                                                                    | Pago a tuvis de banca otine<br>Consultar el <u>Asthiro de aveda</u>                                                                                                    |                                                  |
|                                                | Pago a través de targeta de crédito o débito,                                                                                                    | , clique Aquí                                                                                                    | ]                                                                                                    |                                                  |
|                                                | <ul> <li>Cajeros automáticos de las siguientes entida<br/><ul> <li>Servicabus de CabuaDank-*la Cabua*</li> <li>Danc Sabadell</li> <li>BRVA.</li> </ul> </li> </ul>                                                                                                    | ades financieras:                                                                                                    |                                                                                                    |                                                  |
|                                                | Debe imprimir el impreso que anaba de grabar                                                                                                    | r. Pulse <mark>aqui</mark> , par                                                                                                    | a imprimirlo.                                                                                                    |                                                  |
|                                                | Prezencialmente en las oficinas del Danco Sab                                                                                                    | badell y del BBV/                                                                                                    | Amediante efectivo.                                                                                                    |                                                  |
|                                                | Debe imprimir el impreso que acaba de grabar                                                                                                    | r. Pulse aqui , par                                                                                                    | a imprimino.                                                                                                    |                                                  |
|                                                | <ul> <li>rresensissmere en er nomut Català del Sól:</li> <li>Particularea: mediante tarjeta de crédito o di<br/>Institut Català del Sól.</li> </ul>                                                                                                    | i (es Necesano pe<br>lábito, cheque bar                                                                                                    | er <u>sun exectită</u> )<br>scario o talôn conformado nominativo a favor del                                                                                                    |                                                  |
|                                                | Professionalies y sociedades: mediante cheq<br>del Sòl.                                                                                                    | pue bancario o tal                                                                                                    | ón conformado nominativo a favor del Institut Català                                                                                                    |                                                  |
|                                                | okoa mpimiral mpiezo doa acaba da grabar                                                                                                    |                                                                                                    |                                                                                                    |                                                  |

Una vez enviada la documentación y abonado el importe del documento de autoliquidación, la Coordinación de Fianzas registrará la fianza y le hará llegar el número de registro en unos 5 días hábiles si ha autorizado la notificación a una dirección de correo electrónico, o en unos 7-15 días si ésta se envía por correo ordinario.